## QCS Client Communication

Friday, May 13, 2022 2:29 PM

All client communication (other than legal) is now initiated from the Accounts tab in the debtor screen. Do <u>NOT</u> use the Request Correspondence button for client correspondence.

| Debtor: []<br>Spouse: [] | TEST DR    |               |             |               |               |           |             |                    |              | 2    |
|--------------------------|------------|---------------|-------------|---------------|---------------|-----------|-------------|--------------------|--------------|------|
| Spouse:                  | IESI, DDI  | 111           |             | Phone: 7      | 7194240343    | UnBlock   | Block       | Amt Listed (Act or | ly): \$1,966 | 5.05 |
| Add1 F                   | TEST. JOS  | EPHINE JR     |             | Cell Auth: 7  | 7194240343    | UnBlock   | Block       | Principal Owin     | ng: \$1,965  | 5.05 |
|                          | PO BOX 6   |               |             | Sen: 1        | 123-45-6789   | Sp San:   | 333-33-3333 | Intere             | st: \$71.54  | 4    |
| Add 2-                   |            |               |             | 999 Dob: 1    | 12/01/27      | Sp Dob:   |             | Mis                | c: \$0.00    |      |
| Cer S                    | SOMEWHE    | RE            | 60 98764    | Employer: F   | FRANKS LAUNDR | OMAT      |             | Legal Fe           | es: \$0.00   | 1    |
| C82.                     | Some Winte | inc.          | Auth:       | Emp. Ph:      | 6083251234    | UnBlock   | Block       | Check Fe           | es: \$1.23   | 1    |
| Email:                   | bilan@gate | leydesigns.co | m Aun. 🕑    |               | Aces          | varino    |             | Pa                 | id: \$41.68  | 8    |
|                          |            |               |             |               | Machin        | ne Script | QFGI.COM    | Curr B             | al: \$1,446  | 5.14 |
| Ac                       | :ct#       | Client#       | Client      | Cit Ref #     | List Date 🔺   | Sts       | List Amt    | Pm Due C           | Curr Bal     | С    |
| 1                        |            | 326           | TEST CLIENT | 1112223334444 | 01/05/04      | DIS       | \$1,000.05  | \$1,000.05         | \$1,014.14   |      |
| 547                      | 7319       | 326           | TEST CLIENT | 111TEST-22222 | 04/18/08      | DIS       | \$65.00     | \$50.00            | \$60.43      |      |
| 547                      | 7320       | 326           | TEST CLIENT | 222TEST       | 04/18/08      | DIS       | \$50.00     | \$50.00            | \$50.64      |      |
| 547                      | 7322       | 326           | TEST CLIENT | 333TEST       | 04/18/08      | DIS       | \$200.00    | \$209.00           | \$217.71     |      |
| 547                      | 7324       | 326           | TEST CLIENT | 444TEST       | 04/18/08      | DIS       | \$100.00    | \$100.00           | \$103.22     | 1    |
| 738                      | 3034       | 326           | TEST CLIENT | 222test       | 03/30/11      | DIS       | \$550.00    | \$550.00           | \$0.00       | 1    |
| 838                      | 8226       | 326           | TEST CLIENT | 555TEST       | 02/02/12      | DIS       | \$1.00      | \$1.00             | \$0.00       |      |

Steps:

- 1. Select the accounts you wish included in the correspondence. You can hold down the <CTRL> key and click each account you want included or click the first account, hold down the <SHIFT> key and click the last account to include all accounts between.
- 2. Click whichever of the three orange buttons at bottom right you need: Req I.S., or Dispute, or Info>Clt. This will open the Client Letter window:

| Client Name:   | TEST CLIENT      |  |
|----------------|------------------|--|
| Contact:       | Joe              |  |
| Email Address: | brian@qfgnet.com |  |
| Notes:         |                  |  |
|                |                  |  |
|                |                  |  |
|                |                  |  |
|                |                  |  |

- 3. Client are now all notated with a field indicating their preferred communication method, mail, email, fax, or FTP. The system will automatically use that method.
- 4. You can change the contact & email address (or fax number) but do not unless you are sure you need to.
- 5. Enter any extra notes you want the client to see.
- 6. Click Attach File if there are any files that need to be included.
- 7. You can click Preview to see what the letter looks like if you want.
- 8. Click Send.